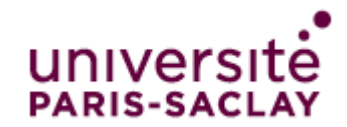

# Demande et installation d'un certificat

### Table des matières

| ntroduction               | 2  |
|---------------------------|----|
| inux                      | 3  |
| Demander un certificat    | 3  |
| Installer un certificat   | 6  |
| Récupérer la clé privée   | 6  |
| Nindows                   | 7  |
| Demander un certificat    | 7  |
| Installer un certificat   | 10 |
| Récupérer la clé privée 1 | 12 |

# Introduction

Pour obtenir un certificat, il faut dans un premier temps générer une demande de certificat (CSR, Certificate Signing Request). Lors de la demande de certificat vous allez générer une clé privée. Dès que cette clé est générée, faites-en une copie de sauvegarde et protégez-la très sérieusement (voir la partie « **Récupérer la clé privée** »). Le CSR contient la clé publique et des informations d'identification du demandeur que l'on spécifiera dans la documentation ci-dessous.

### Linux

### Demander un certificat

- Pour commencer, vérifier si « openssl » est bien installé sur votre système qui héberge le service
- Ensuite ouvrez un terminal, allez dans le répertoire « certificats » du service (ex : service Apache) que vous désirez mettre en place et tapez la commande suivante :
  - Cas d'un certificat avec un seul domaine

openssl req -newkey rsa:4096 -keyout nomservice.universite-paris-saclay.fr.key -nodes
-subj "/C=FR/O=UNIVERSITE PARIS-SACLAY/CN=nomservice.universite-parissaclay.fr/" -out nomservice.universite-paris-saclay.fr.csr

Attention, nomservice.universite-paris-saclay.fr devra correspondre au nom DNS du service

**Exemple :** pour le service d'annuaire Adonis (<u>https://adonis.universite-paris-saclay.fr</u>), le nom DNS a renseigné est adonis.universite-paris-saclay.fr

> La demande de certificat est alors générée voir ci-dessous

- Cas d'un certificat avec des multi-domaines
- En ligne de commande :

Vous devez vous assurer que le fichier de configuration openssl par défaut existe. Pour cela, tapez la commande :

#### Is `openssI version -d | awk -F"" '{print \$2}''/openssI.cnf

Si le fichier openssl.cnf est /etc/pki/tls/openssl.cnf et le nom des services sont nomservice.universite-paris-saclay.fr et nomservice.u-psud.fr, tapez la commande :

openssl req -newkey rsa:4096 -keyout nomservice.universite-paris-saclay.fr.key -nodes
-subj "/C=FR/O=UNIVERSITE PARIS-SACLAY/CN=nomservice.universite-parissaclay.fr/" -reqexts SAN -config <(cat /etc/pki/tls/openssl.cnf <(printf
"\n[SAN]\nsubjectAltName=DNS:nomservice.universite-paris-saclay.fr,DNS: nomservice.upsud.fr")) -out nomservice.universite-paris-saclay.fr.csr</pre>

• En utilisant un script dont il faudra modifier les variables :

Vous pouvez télécharger le script à l'adresse : .<u>https://securite-informatique.dsi.universite-</u> paris-saclay.fr/docs/download/CreationCSR.sh

#!/bin/sh

```
# Initialisation des variables
hostname="monservice.universite-paris-saclay.fr"
alternative_name="monservice.universite-paris-saclay.fr monservice.u-psud.fr"
organisation="UNIVERSITE PARIS-SACLAY"
# On cherche le fichier par défaut pour openSSL
def=`openssl version -d | awk -F'"' '{print $2}'`
#On le copie en local en activant l'extension v3_req.
cat $def/openssl.cnf | sed 's/^#[ ]*req_extensions = v3_req/req_extensions =
v3_req/' | sed 's/\[ v3_req \]/\[ v3_req \]\'$'\nsubjectAltName = @alt_names/' >
./openssl.cnf
#On ajoute la section [ alt_names ]
echo "[ alt_names ]" >> ./openssl.cnf
#On ajoute tous les noms de $alternative_name
count=0
```

```
for i in $alternative_name; do
    let count="$count +1"
        echo "DNS.$count=$i" >> ./openssl.cnf
done
#On génère les fichiers .key et .csr
openssl req -config ./openssl.cnf -newkey rsa:4096 -out $hostname.csr -keyout
$hostname.key -nodes -subj "/C=FR/O=$organisation/CN=$hostname/"
#On peut controler les noms inclus avec la commande ci-dessous
#openssl req -text -noout -in $hostname.csr
```

Copiez et collez le contenu du script dans un fichier.sh. Rendre ce script exécutable (chmod a+x script.sh) Exécutez le script : ./script.sh

- La clé privée « nomservice.universite-paris-saclay.fr.key » et la demande de certification « nomservice.universite-paris-saclay.fr.csr » sont maintenant créés dans le répertoire « certificats »
- Envoyer la demande de certificat (CSR) au pôle « sécurité » de la Direction des Systèmes d'Information via la plateforme <u>https://sos.di.u-psud.fr</u> Catégorie « Sécurité » afin qu'il puisse générer un certificat.

Attention, il faut envoyer la demande avec les lignes « Begin New Certificate Request » et « End New Certificate Request ».

De plus, indiquez avec l'envoi du CSR, le service utilisé qui se rapproche le plus de la liste ci-dessous

Apache Microsoft IIS 5 or 6 Microsoft IIS 7 Microsoft IIS 8 Microsoft Exchange Server 2007 Microsoft Exchange Server 2010 Microsoft Exchange Server 2013 Torncat Microsoft Lync Server 2010 Microsoft Lync Server 2013 Microsoft Office Communications Server 2007 Microsoft Live Communications Server 2005 IBM HTTP Server Netscape iPlanet Java Web Server (Javasoft / Sun) certificat Lotus Domino Microsoft IIS 1.x to 4.x

Netscape Enterprise Server Novell NetWare Oracle SunOne Qmail Juniper F5 FirePass F5 Big-IP Cisco WebStar Bea Weblogic 7 and older Zeus Web Server Citrix (Other) Barracuda BEA Weblogic 8 & 9 cPanel Lighttpd

nginx Citrix Access Essentials Microsoft Exchange Server 2003 Mac OS X Server Citrix Access Gateway 4.x Citrix Access Gateway 5.x and higher Microsoft OCS R2 Microsoft Small Business Server 2008 & 2011 Novell iChain Microsoft Forefront Unified Access Gateway OTHER La Direction des Systèmes d'Information vous enverra ensuite un fichier zip qui contiendra le certificat (nomservice\_universite-paris-saclay\_fr.cer) ainsi qu'un fichier donnant des instructions pour l'installation si besoin.

#### Installer un certificat

Pour l'installation du certificat sous Linux, rechercher sur Internet comment installer un certificat pour le service que vous désirez mettre en place. Vous pouvez également vous aider des instructions envoyées dans le fichier zip.

### Récupérer la clé privée

Pour récupérer la clé privée, il suffit de récupérer le fichier « nomservice.universiteparis-saclay.fr.key », le crypter et le copier dans un endroit sécurisé.

# Windows

#### Demander un certificat

Pour créer cette demande il faut télécharger l'outil suivant via ce lien <u>https://securite-informatique.dsi.universite-paris-saclay.fr/docs/download/DigiCertUtil.exe</u>. Une fois l'exécutable lancé sur le serveur, suivre les étapes suivantes :

> Cliquer sur « SSL » à gauche de la fenêtre et sur « Create CSR »

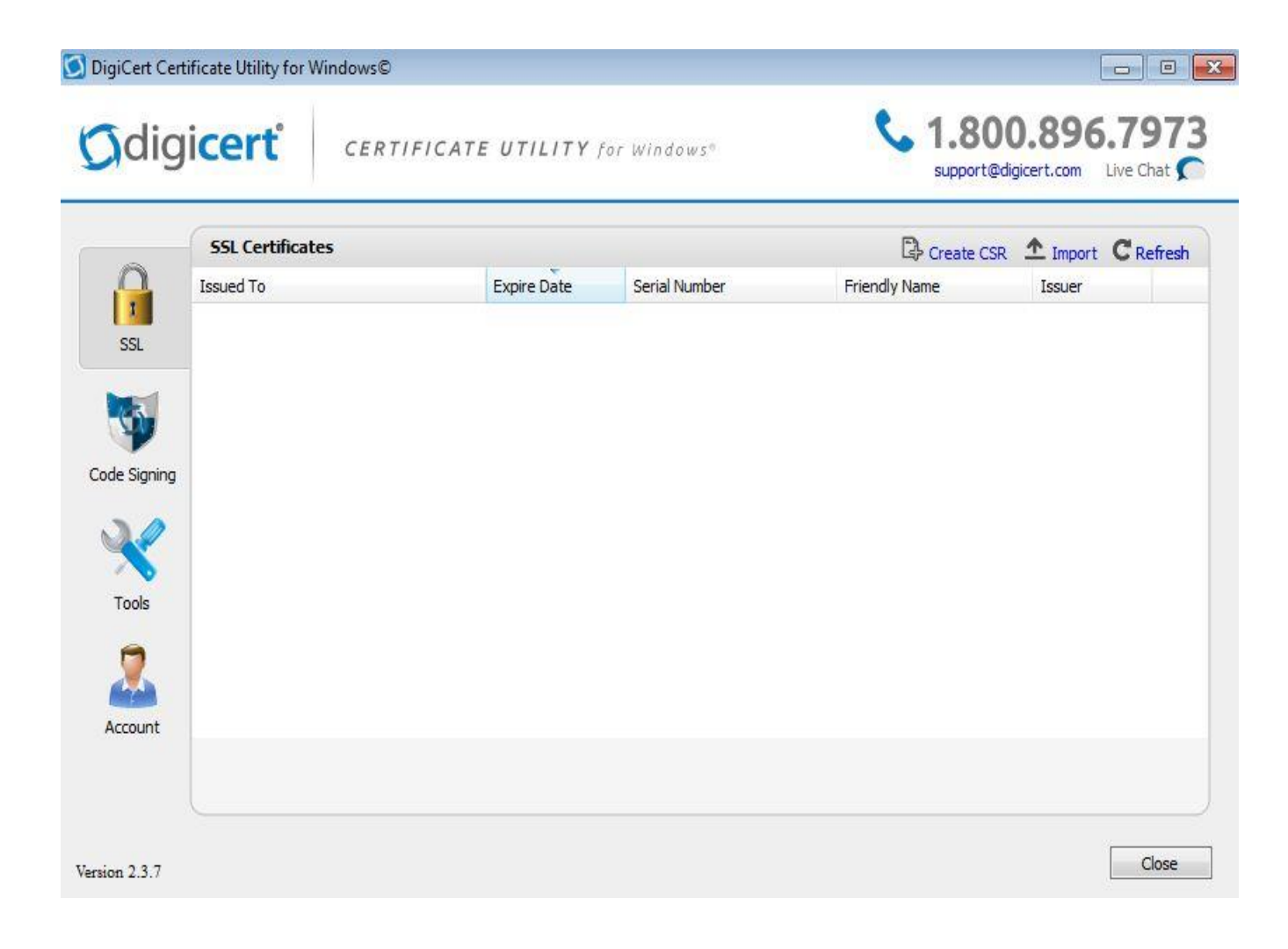

#### > Sélectionner « **SSL** » et renseigner les champs suivants

🜀 DigiCert Certificate Utility for Windows©

Create CSR

| Certificate Det                  | ails                                                          |        | Information                                          |
|----------------------------------|---------------------------------------------------------------|--------|------------------------------------------------------|
| Certificate Type:                | ● SSL ○ Code Signing                                          |        | Key Size                                             |
| Common Name:                     | nomservice.universite-paris-saclay.fr                         |        | Kay sizes amaller than 2049 are considered           |
| Subject<br>Alternative<br>Names: | nomservice.universite-paris-saclay.fr<br>nomservice.u-psud.fr | ~      | ney sizes smaller than 2048 are considered insecure. |
| Organization:                    | Université Paris-Saday                                        |        |                                                      |
| Department:                      |                                                               |        |                                                      |
| City:                            | Orsay                                                         |        |                                                      |
| State:                           |                                                               | ~      |                                                      |
| Country:                         | France                                                        | $\sim$ |                                                      |
| Key Size:                        | 4096                                                          | $\sim$ |                                                      |
| Provider:                        | Microsoft RSA SChannel Cryptographic Provider                 | $\sim$ |                                                      |
|                                  | Generate Cancel                                               |        |                                                      |

« **Common Name** » : Saisir le nom DNS du service (exemple : service d'annuaire Adonis <u>https://adonis.universite-paris-saclay.fr</u>, le nom sera adonis.universite-paris-saclay.fr)

- « Subject Alternative » : Saisir les autres domaines si vous en avez
- « Organization » : Saisir le nom de l'établissement « Université Paris-Saclay »
- « City » : Entrer la ville où se situe l'établissement
- « Country » : Entrer le pays
- « Key Size » : Définir la taille de la clé à 4096
- « **Provider** » : Sélectionner l'algorithme de cryptage « **Microsoft RSA SChannel Crytographic Provider** »

 $\times$ 

| The certificate request has been successfully created.           |   |
|------------------------------------------------------------------|---|
| BEGIN NEW CERTIFICATE REQUEST                                    | _ |
| MIIFDTCCAvUCAQAwbzELMAkGA1UEBhMCR1IxDjAMBgNVBAcTBU9yc2F5MSAwHgYD |   |
| VQQKExdVbml2ZXJzaXTpoJBhcmlzLVNhY2xheTEuMCwGAlUEAxM1bm9tc2Vydmlj |   |
| ZS51bml2ZXJzaXR1LXBhcmlzLXNhY2xheS5mcjCCAiIwDQYJKoZIhvcNAQEBBQAD |   |
| ggIPADCCAgoCggIBAPB521MXwv/OYQb+PndKKzcNVt52JiCfbUhiPmEFq2v+e1N7 |   |
| cfS2+E6Hg1MdJBsbVyTQFKz2Q6jAn008VPQ8Q1n5Aw9b9X1MUeyD5Zo1DVoPaegm |   |
| YekgPnx0guugx0eoi2wUSge90xhzxDtUFXgd21TeEMSGtijxiSdYq6nvE2f0tdmh |   |
| 7sqrImC1BHG2H7oS1nqY51pxJc6x1NNTQPcY+13+RSb14ZbSeq/XCxuTuf5TxWRF |   |
| bA/f6kND1Wm+HLAIA1pckeLSQtr86UHok+x9Se3MaceBe0LbhY7ckH4ogfFtEc9v |   |
| jpqOWMijDLVYP/kwLRRj5ifA4kaVn+VctpJ82Lb1wXynHPkympCuzHB9VHhyi0WV |   |
| 0c5QiSkYakJp0fFywcaGqAjiUarFZMTBNK77KSOm0BBmEKjbMnGK3hNPN+huUrX1 |   |
| fxA9WLF11Qvhgva+K0tWEK1wssD8MJs0BnpPxmoxdDw04J01Uj7efPXRSeCzwiDb |   |
| 6VfAPDD0Z3xHQ1XeU5Hzj6qp6wIUZoKqw2/OgZYAzVyV8AitL15khA/QIaHdzFR/ |   |
| 6xN9kyWhTf+Xip+uH9qpi+Ta2OpcvQEKQOop/fF4ylLc9WdGyl6UJ74O/TRqx5ay |   |
| rlwC/4B6w/UfMgZIXoktPnlxfshvuKBqe9YCaOF1Nto77/4BXFI1GU+CBSrdAgMB |   |
| AAGgWTBXBgkqhkiG9w0BCQ4xSjBIMEYGA1UdEQQ/MD2CJW5vbXN1cnZpY2UudW5p |   |
| dmVyc210ZS1wYXJpcy1zYWNsYXkuZnKCFG5vbXN1cnZpY2UudS1wc3VkLmZyMA0G |   |
| CSqGSIb3DQEBBQUAA4ICAQDgCJVK/M+oXWFefNxbxoQYpHUnaWj03o9fTw02dgog |   |
| B8gHo4h/1PE0XaYFOOD+X8B7Ag+Vm+JCvvkk8Z1BHN/ZXeqG1+kjk0Cm8CFZ5m3B |   |
| Ylnim4xWprPXvzelvs716jAWpF2OYn16hbBdZbb+Nqh1vyK3iFt7iC2XLvu1S8+k |   |
| Dqu7FlxrucZd2jk8s7MEBWUgNVHR6srsVPPawkTsCiKRH48LNtnzaq+RNX6upKwD |   |
| yunIFqg2ZBiW4N67USxc0R2z0+fHgaj7/WMgkJ4vFHL52Pi1TnN64RtGLcXxeoTx |   |
| QH5Q0e72EPG6JNBIrJ322EVNq8n4hFqKp/phNPwmWG0XcifN1HiOm0SjAF3vtUG1 |   |

Copiez la demande de certificat (CSR) et l'envoyer au pôle « sécurité » de la Direction des Systèmes d'Information via la plateforme <u>https://sos.di.u-psud.fr</u> Catégorie « Sécurité » afin qu'il puisse générer un certificat.

Attention, il faut envoyer la demande avec les lignes « Begin New Certificate Request » et « End New Certificate Request ».

De plus, indiquez avec l'envoi du CSR, le service utilisé qui se rapproche le plus de la liste ci-dessous et précisez dans votre demande qu'il s'agit d'un certificat de type multi-domaines.

| Apache                   |                        |
|--------------------------|------------------------|
| Microsoft IIS 5 or 6     |                        |
| Microsoft IIS 7          |                        |
| Microsoft IIS 8          |                        |
| Microsoft Exchange Serv  | ver 2007               |
| Microsoft Exchange Serv  | ver 2010               |
| Microsoft Exchange Serv  | ver 2013               |
| Tomcat                   |                        |
| Microsoft Lync Server 20 | 010                    |
| Microsoft Lync Server 20 | 013                    |
| Microsoft Office Commu   | inications Server 2007 |
| Microsoft Live Communi   | ications Server 2005   |
| IBM HTTP Server          |                        |
| Netscape iPlanet         |                        |
| Java Web Server (Javasof | t/Sun)                 |
| Lotus Domino             | certificat             |
| Microsoft IIS 1.x to 4.x |                        |

Netscape Enterprise Server Novell NetWare Oracle SunOne Qmail Juniper F5 FirePass F5 Big-IP Cisco WebStar Bea Weblogic 7 and older Zeus Web Server Citrix (Other) Barracuda BEA Weblogic 8 & 9 cPanel Lighttpd

nginx Citrix Access Essentials Microsoft Exchange Server 2003 Mac OS X Server Citrix Access Gateway 4.x Citrix Access Gateway 5.x and higher Microsoft OCS R2 Microsoft Small Business Server 2008 & 2011 Novell iChain Microsoft Forefront Unified Access Gateway OTHER La Direction des Systèmes d'Information vous enverra ensuite un fichier zip qui contiendra le certificat (nomservice\_universite-paris-saclay\_fr.cer) ainsi qu'un fichier donnant des instructions pour l'installation si besoin.

#### Installer un certificat

- Lorsque vous avez récupéré le certificat, vous pouvez l'installer sur le serveur à l'aide de l'outil « DigiCertUtil.exe ».
- > Cliquez sur « SSL » à gauche de la fenêtre puis sur « Import » en haut à droite

| 🚺 DigiCert Cer | tificate Utility for Windows | 0                   |               |                                |                     | - • •              |
|----------------|------------------------------|---------------------|---------------|--------------------------------|---------------------|--------------------|
| Ødig           | jicert <sup>®</sup> CER      | RTIFICATE UTILITY ; | for Windows°  | <b>\$ 1.80</b> (<br>support@di | ).896<br>gicert.com | .7973<br>Live Chat |
|                | SSL Certificates             |                     |               | Create CSR                     | 1 Import            | C Refresh          |
|                | Issued To                    | Expire Date         | Serial Number | Friendly Name                  | Issuer              |                    |
| SSL            |                              |                     |               |                                |                     |                    |
|                |                              |                     |               |                                |                     |                    |
|                |                              |                     |               |                                |                     |                    |
| Code Signing   |                              |                     |               |                                |                     |                    |
|                |                              |                     |               |                                |                     |                    |
| X              |                              |                     |               |                                |                     |                    |
| Tools          |                              |                     |               |                                |                     |                    |
| 0              |                              |                     |               |                                |                     |                    |
|                |                              |                     |               |                                |                     |                    |
| Account        |                              |                     |               |                                |                     | _                  |
|                |                              |                     |               |                                |                     |                    |
|                |                              |                     |               |                                |                     |                    |
| Version 2.3.7  |                              |                     |               |                                |                     | Close              |

Cliquez sur « Browse » pour allez chercher le certificat et cliquez sur « Suivant » comme ci-dessous

| 🚺 DigiCert Certificate Utility for Windows©                                                                                                    | × |
|----------------------------------------------------------------------------------------------------|---|
| Certificate Import                                                                                                    |   |
| This wizard will assist you with importing a certificate. Depending on the type of file you are importing you may be prompted for a password to decrypt the private key. |   |
| c:\Users\User\nomservice_universite-paris-saclay_fr Browse                                                                                                    |   |
|                                                                                                    |   |
|                                                                                                    |   |
|                                                                                                    |   |
|                                                                                                    |   |
|                                                                                                    |   |
| < Précédent Suivant > Annuler                                                                                                    |   |

Ensuite entrer la valeur de « Name : » dans le champ « Enter a new friendly name.. » si ce champ est vide puis cliquer sur « Terminer »

| 0                                                                                            | DigiCert Certificate Utility for Windows©                                                                                                    | ٤      |
|----------------------------------------------------------------------------------------------|----------------------------------------------------------------------------------------------------|--------|
| Certific                                                                                     | ate Import                                                                                                    |        |
| The following o<br>the certificate<br>Name:<br>Serial Number:<br>Thumbprint:<br>Private Key: | ertificate is ready to be imported. For more details of<br>press the View Certificate button.<br>officewebtest.ups.u-psud.fr<br>044A78AC0CFAE59B1F1212A4CB481470<br>9F6E9FD3E17697DE640D9AFB90CC5966FF877F01<br>Search for an existing private key match on the computer | 50 St. |
| officewebtes Press the Finis                                                                 | h button to import the certificate and search for a matching private key.                                                                                                    |        |
|                                                                                              | < Back Finish Cancel                                                                                                    | ]      |

| 🜀 DigiCert Certificate Utility for Windows©                                                                                                    | ×    |
|----------------------------------------------------------------------------------------------------|------|
| Certificate Import                                                                                                    |      |
| The following certificate is ready to be imported. For more details of<br>the certificate press the View Certificate button.<br>Name: stream.dsi.universite-paris-saclay.fr<br>Serial Number: 0AAA7373D31B556280CCB44B2AA19942<br>Thumbprint: CB224FC362DF605A68D27088035F410E21C9D24A<br>Private Key: Search for an existing private key match on the computer<br>Enter a new friendly name or you can accept the default: | cate |
| nomservice.universite-paris-saday.fr                                                                                                    |      |
| Press the Finish button to import the certificate and search for a matching private key.                                                                                                    |      |
| < Précédent Terminer Annu                                                                                                    | ler  |

# Récupérer la clé privée

Cliquer sur « Démarrer » et lancer la commande « mmc.msc » dans la zone de recherche. Il faut exécuter « mmc.msc » en mode administrateur.

|       | Ouvrir                             |          |
|-------|------------------------------------|----------|
| Fic 殿 | Exécuter en tant qu'administrateur | _        |
| 1     | Edit with Notepad++                |          |
| 9     | AxCrypt                            | <b>F</b> |
| ×     | Rechercher des virus               |          |
| ×     | Placer en quarantaine              |          |
|       | Restaurer les versions précédentes |          |
|       | Envoyer vers                       | - F      |
|       | Couper                             |          |
|       | Copier                             |          |
|       | Supprimer                          |          |
|       | Ouvrir l'emplacement du fichier    |          |
|       | Propriétés                         |          |
| _     |                                    |          |
| •     | plus do résultats                  |          |

> Ajouter un composant logiciel enfichable

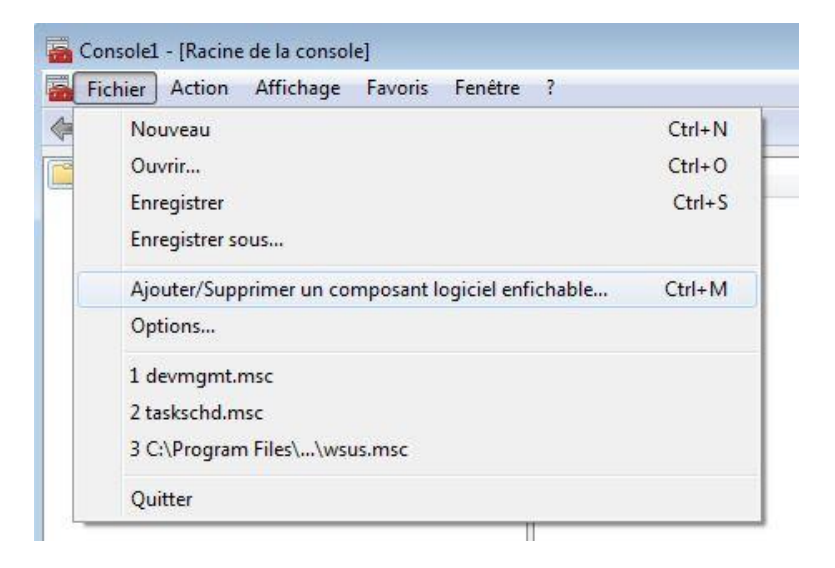

Sélectionner « Certificats » et cliquer sur « Ajouter »

|                         | nea diaportionea .             |       |           | Composants logiciels entil selection | ines :                  |
|-------------------------|--------------------------------|-------|-----------|--------------------------------------|-------------------------|
| omposant logiciel enfi  | Fournisseur                    | -     |           | Racine de la console                 | Modifier les extensions |
| Analyseur de perfor     | Microsoft Cor<br>Microsoft Cor | ш     |           |                                      | Supprimer               |
| Configuration du clie   | Microsoft Cor                  |       |           |                                      | Monter                  |
| Controle ActiveX        | Microsoft Cor                  | -0.18 |           |                                      | Descendre               |
|                         | Microsoft Cor                  |       | Ajouter > |                                      | A                       |
| Dossier                 | Microsoft Cor                  |       |           |                                      |                         |
| Dossiers partagés       | Microsoft Cor                  |       |           |                                      |                         |
| Éditeur d'objets de s   | Microsoft Cor                  |       |           |                                      |                         |
| Éditeur d'obiets de s   | Microsoft Cor                  |       |           |                                      |                         |
| Éditeur de gestion d    | Microsoft Cor                  |       |           |                                      |                         |
| Gestion de l'impression | Microsoft Cor                  |       |           |                                      | August                  |
| <b>i</b>                |                                |       |           |                                      | Avance                  |
|                         |                                |       |           |                                      |                         |

Sélectionner « Compte ordinateur »

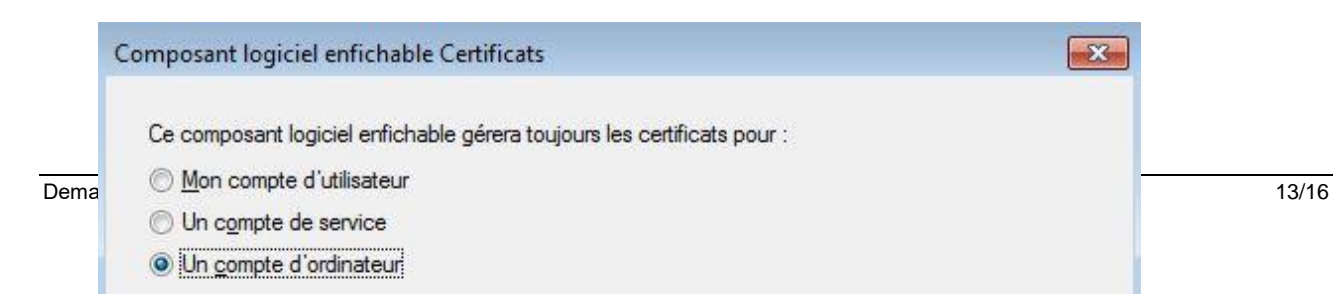

#### > Sélectionner ensuite « ordinateur local »

| Sélectionnez l'ordinateur de<br>Ce composant logiciel enfi | evant être géré par ce composant logiciel enfichable.<br>Tichable gérera toujours :                                           |
|------------------------------------------------------------|----------------------------------------------------------------------------------------------------|
| L'ordinateur local (l'ord         Un autre ordinateur :    | dinateur sur lequel cette console s'exécute)                                                                                  |
| Autorise <u>r</u> la modificati<br>commande. Ceci ne s     | ion de l'ordinateur sélectionné lors de l'exécution à partir de la ligne de<br>s'applique que si vous enregistrez la console. |
|                                                            |                                                                                                    |
|                                                            |                                                                                                    |
|                                                            |                                                                                                    |
|                                                            |                                                                                                    |

> Chercher votre certificat installé et cliquer sur « exporter »

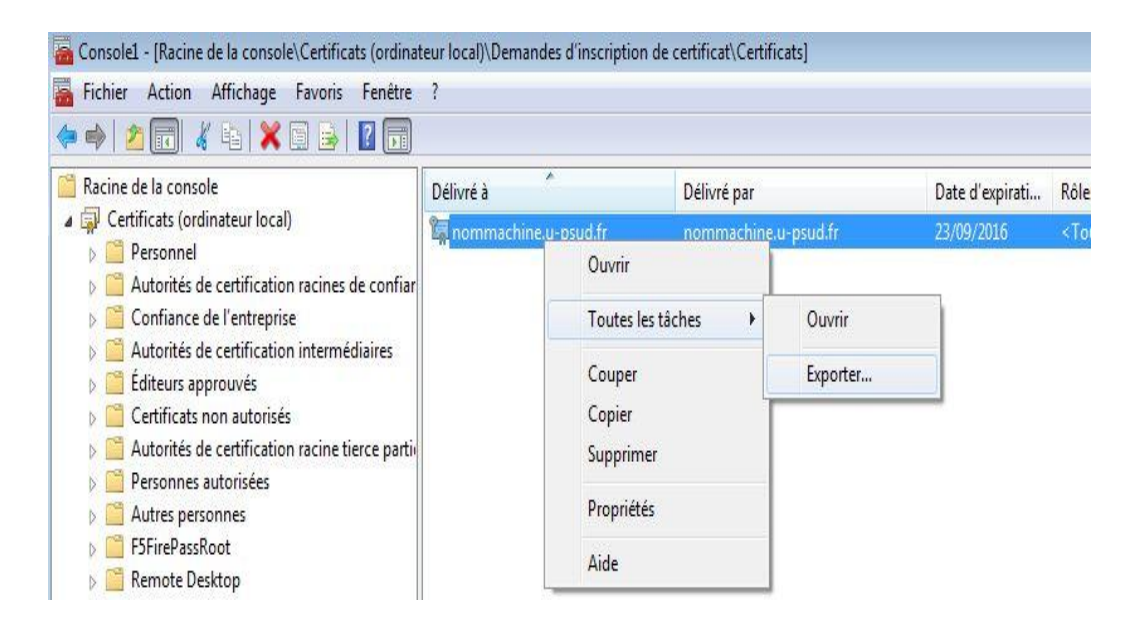

La fenêtre « Assistant d'exportation de certificat » s'ouvre, cliquer sur « suivant ». > Si la clé privée est exportable, sélectionner « oui, exporter la clé privée »

| ssistant exportation de certificat                                             |                                                                              |           |
|--------------------------------------------------------------------------------|------------------------------------------------------------------------------|-----------|
| Exportation de la clé privée                                                   |                                                                              |           |
| Vous pouvez choisir d'exporte                                                  | r la dé privée avec le certificat.                                           |           |
| Les d <mark>és privées sont protégée</mark><br>avec le certificat, vous devrez | es par mot de passe. Pour pouvoir exporter la d<br>z entrer un mot de passe. | lé privée |
| Voulez-vous exporter la clé pr                                                 | ivée avec le certificat ?                                                    |           |
| Oui, exporter la dé pri                                                        | ivée                                                                         |           |
| 🔘 Non, ne pas exporter                                                         | la dé privée                                                                 |           |
|                                                                                |                                                                              |           |
|                                                                                |                                                                              |           |
|                                                                                |                                                                              |           |
| Informations sur <u>l'exportation des r</u>                                    | <u>dés privées</u>                                                           |           |
|                                                                                |                                                                              | Ann       |

> Sélectionner « Echange d'informations personnelles »

| Format de fichier d'exportation<br>Les certificats peuvent être exportés sous plusieurs formats de fichier.                            |         |
|----------------------------------------------------------------------------------------------------|---------|
| Sélectionnez le format à utiliser :                                                                                                    |         |
| 🔘 X.509 <u>b</u> inaire encodé DER (.cer)                                                                                              |         |
| 🔘 <u>X</u> .509 encodé en base 64 (.cer)                                                                                               |         |
| 🔘 Standard de syntaxe de message de chiffrement - Certificats PKCS #7 (.p7b)                                                           |         |
| Inclure tous les certificats dans le chemin d'accès de certification si possible                                                       | 2       |
| Echange d'informations personnelles - PKCS #12 (.pfx) Inclure tous les certificats dans le chemin d'accès de certification si possible | 2       |
| Supprimer la dé privée si l'exportation s'effectue correctement                                                                        |         |
| Exporter toutes les propriétés étendues                                                                                                |         |
| Magasin de certificats sérialisés Microsoft (.sst)                                                                                     |         |
| Informations sur les <u>formats de fichiers de certificats</u>                                                                         |         |
| < Précédent Suivant >                                                                                                    | Annuler |

> Définir un « mot de passe » pour protéger la clé privée

| t de passe                                   |                                                     |
|----------------------------------------------|-----------------------------------------------------|
| Pour maintenir la sécurité, vous o<br>passe. | devez protéger la clé privée en utilisant un mot de |
| Entrez et confirmez le mot de pas            | sse.                                                |
| Mot de passe :                               |                                                     |
| ••••                                         |                                                     |
| Entrer puis confirmer le mot d               | le passe (obligatoire) :                            |
| ••••                                         |                                                     |
|                                              |                                                     |
|                                              |                                                     |
|                                              |                                                     |
|                                              |                                                     |
|                                              |                                                     |
|                                              |                                                     |
|                                              |                                                     |
|                                              |                                                     |
|                                              |                                                     |

> Cliquer sur « Parcourir » afin de sauvegarder cette clé privée

| stant Exportation de certificat                                    |          |     |
|--------------------------------------------------------------------|----------|-----|
| <b>ichier à exporter</b><br>Spécifiez le nom du fichier à exporter |          |     |
| Nom du fichier :                                                   |          | 12. |
| C: \Users \User \Desktop \clé_privée.pfx                           | Parcouri | r   |
|                                                                    |          |     |
|                                                                    |          |     |
|                                                                    |          |     |
|                                                                    |          |     |
|                                                                    |          |     |
|                                                                    |          |     |
|                                                                    |          |     |
|                                                                    |          |     |
|                                                                    |          |     |
|                                                                    |          |     |

> Puis cliquer sur « Terminer »